よくある質問(2025.03.13時点)

| No. | 質問                                                      | 回答                                                                                                    | マニュアル該当箇所                       |
|-----|---------------------------------------------------------|----------------------------------------------------------------------------------------------------|---------------------------------|
| 1   | システムの受付時間は何<br>時から何時までですか?                              | 年末年始及びシステムの保守時間を<br>除き、24時間利用可能です。<br>システムの保守でシステムが停止す<br>る際は区HP等で周知いたします。                                                                                                    | -                               |
| 2   | 利用者登録はどのように<br>行いますか?                                   | 利用者登録は事前入力機能を使用し<br>て行います。ホーム画面の「利用者<br>登録事前入力」ボタンから手続きを<br>開始できます。ただし、事前登録だ<br>けでは施設の予約はできません。必<br>ず窓口で本登録の手続きを行ってく<br>ださい。                                                           | 2. 利用者事前登録<br>(P4)              |
| 3   | 利用者登録は施設にいか<br>にとだめですか?イン<br>ターネットで完結するこ<br>とはできないのですか? | 本人確認や施設ごとの確認事項の関<br>係もあり、事前登録は可能ですが、<br>本登録については窓口で手続する必<br>要があります。                                                                                                    | 2. 利用者事前登録<br>(P4)              |
| 4   | パスワードを忘れた場合<br>はどうすればいいです<br>か?                         | ホーム画面の「パスワード設定」ボ<br>タンや「パスワードを忘れた場合」<br>を押下し、利用者IDと登録メールア<br>ドレスを入力して再設定を行ってく<br>ださい。<br><u>メールアドレスを登録していない場合は</u><br><u>この機能を使用できません。</u> お手数です<br>が、利用する施設の窓口でパスワードの再<br>設定を行ってください。 | 11. パスワードの設<br>定・問い合わせ<br>(P70) |
| 5   | 予約の支払いはどのよう<br>に行いますか?                                  | 予約申込完了画面の「¥料金の支<br>払」ボタンまたはマイメニューの<br>「料金の支払」からオンライン決済<br>が可能です。クレジットカードでの<br>支払いに対応しています。                                                                                             | 8. 料金の支払(オンラ<br>イン決済)(P55)      |
| 6   | 予約をキャンセルしたい<br>場合はどうすればいいで<br>すか?                       | マイメニューの「予約内容の確認・<br>取消」から該当の予約を選択し、取<br>消手続きを行ってください。                                                                                                    | 4.3. 予約の取消<br>(P29)             |

よくある質問(2025.03.13時点)

| No. | 質問                                        | 回答                                                                                            | マニュアル該当箇所                           |
|-----|-------------------------------------------|-----------------------------------------------------------------------------------------------|-------------------------------------|
| 7   | 抽選申込はどのように行<br>いますか?                      | 空き照会・申込から施設を選択し、<br>抽選申込受付中のコマを選んで申し<br>込みます。当選希望順位も指定でき<br>ます。                               | 6. 抽選の申込(P38)                       |
| 8   | 抽選参加登録の利用期限<br>が切れてしまいました、<br>どうしたらよいですか? | 抽選参加登録を希望する施設で再<br>度、抽選参加登録の手続を行ってく<br>ださい。                                                   | -                                   |
| 9   | 予約した内容を変更する<br>ことはできますか?                  | はい、マイメニューの「予約内容の<br>確認・取消」から「内容の変更」ボ<br>タンを押して変更できます。                                         | 4.2. 予約内容の変更<br>(P26)               |
| 10  | お気に入りの施設を登録<br>することはできますか?                | はい、マイメニューの「お気に入り<br>施設の管理」から登録できます。登<br>録後は「一覧から探す」タブの「お<br>気に入りの施設」から簡単に予約で<br>きます。          | 5. お気に入り施設登録<br>をして予約を申し込む<br>(P32) |
| 11  | 領収書はどのように発行<br>できますか?                     | 支払履歴画面から「領収書発行」ボ<br>タンを押すことで、一度のみ領収書<br>を発行できます。発行後は必ずデー<br>タを保存してください。                       | 10. 支払履歴(P68)                       |
| 12  | 予約をキャンセルした場<br>合、返金はどうなります<br>か?          | オンライン決済した予約の場合、オ<br>ンライン上で還付手続きができま<br>す。取消完了画面の「料金の還付」<br>ボタンまたはマイメニューの「料金<br>の支払」から手続き可能です。 | 9. 料金の還付(P63)                       |
| 13  | 還付処理の申請期限はあ<br>りますか?                      | はい、還付処理については決済の日<br>から約半年間オンラインでの手続き<br>が可能です。期限を過ぎてしまった<br>場合は施設の窓口で手続きする必要<br>があります。        | 9. 料金の還付(P63)                       |
| 14  | 施設を利用する際に必要<br>なものは何ですか?                  | 利用承認書の提示が必要です。マイ<br>メニューの「予約内容の確認・取<br>消」から「承認書発行」ボタンで発<br>行できます。                             | 4.1. 予約内容の確認<br>補足 利用承認書<br>(P25)   |

よくある質問(2025.03.13時点)

| No. | 質問                              | 回答                                                                       | マニュアル該当箇所                              |
|-----|---------------------------------|--------------------------------------------------------------------------|----------------------------------------|
| 15  | スマートフォンでも予約<br>できますか?           | はい、スマートフォンやタブレット<br>でも利用可能です。画面の大きさに<br>合わせて最適なレイアウトで表示さ<br>れます。         | -                                      |
| 16  | 複数の施設を同時に予約<br>することはできますか?      | はい、複数の施設を同時に選択して<br>予約することができます。                                         | 3. 予約の申込(P12)                          |
| 17  | 抽選の結果はどのように<br>確認できますか?         | マイメニューの「抽選申込の確認・<br>取消/当選の確定」から「抽選結果<br>確認・当選確定」を選択すると確認<br>できます。        | 7.4. 抽選結果の確認<br>(P54)                  |
| 18  | 予約可能な期間は決まっ<br>ていますか?           | 施設ごとに予約可能期間が設定され<br>ています。詳細は各施設にお問い合<br>わせください。                          | -                                      |
| 19  | システムのパスワードに<br>制限はありますか?        | パスワードは4~16文字の任意の半<br>角英数字で設定できます。大文字・<br>小文字は区別されません。                    | 11. パスワードの設<br>定・問い合わせ<br>(P74)        |
| 20  | システムからのお知らせ<br>はどこで確認できます<br>か? | ホーム画面の「お知らせ」欄でシス<br>テムからのお知らせを確認できま<br>す。また、ヘッダーの「メッセー<br>ジ」からも確認可能です。   | 1. Home画面(P1)、<br>15. メッセージ機能<br>(P85) |
| 21  | 予約した施設の設備や備<br>品も予約できますか?       | はい、予約の際に備品の追加が可能<br>な施設があります。予約画面で「備<br>品追加」ボタンが表示される場合<br>は、そこから予約できます。 | 3. 予約の申込(P12)                          |
| 22  | 視覚障害がある場合、シ<br>ステムを利用できます<br>か? | はい、ヘッダーの「読み上げブラウ<br>ザ画面」を選択すると、音声読み上<br>げソフトに対応した画面に切り替わ<br>ります。         | 18. 読み上げブラウザ<br>の変更(P96)               |
| 23  | 予約や支払いの履歴はど<br>こで確認できますか?       | マイメニューの「支払履歴」から確<br>認できます。領収日を指定して検索<br>することも可能です。                       | 10. 支払履歴(P68)                          |